# LCOPM 3 Optical LAN - WDM Power Meter

# **Operating Manual**

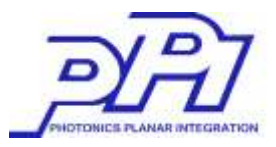

### content

| 1. Introduction 3                 |
|-----------------------------------|
| 1.1 Special Features              |
| 1.2 Accessories 4                 |
| 1.3 Optical Standards 4           |
| 1.4 Specifications 6              |
| 1.5 Charge Method 6               |
| 1.6 Safety information 7          |
|                                   |
| 2. How to operate 8               |
| 2.1 Explanation of Operating Keys |
| 2.2 Screen Information 9          |
| 2.3 Menu 15                       |

## 1. Introduction

#### **1.1 Special Features**

-Automatic wavelength and power measurement

- Convenient size and weight to carry
- -Easy to handle
- 1500 measurement data can be stored in the internal memory

-Auto power off function based on the set time

- -Fast response speed
- 2.8" TFT Color LCD
  - Changeable Adapter

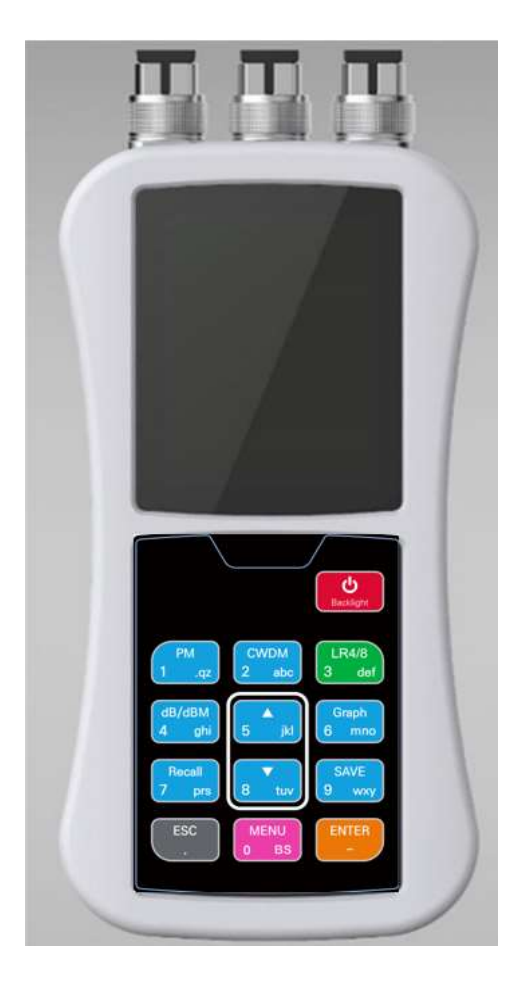

#### 1.2 Accessories

| item                     | quantity |
|--------------------------|----------|
| Main unit                | 1 unit   |
| Rubber Case              | 1 piece  |
| USB Data Cable           | One      |
| 5-pin charger (optional) | One      |
| operating instructions   | Part 1   |

#### 1.3 Optical Standards

-wavelength

|       | Parameters         | unit | spec                                                                   |
|-------|--------------------|------|------------------------------------------------------------------------|
|       | Number of Channels | Ch.  | 8+ Total Power                                                         |
|       | Channel            |      | 235.4 ~ 229.0                                                          |
| LR-8  | Channer            | nm   | 1273.54 ~ 1309.14                                                      |
|       | Channel Spacing    | GHz  | 800                                                                    |
|       | Central Wavelength | nm   | 1273.54 / 1277.89/ 1282.26/1286.66/<br>1295.56/1300.05/1304.58/1309.14 |
| CWDM4 | Number of Channels | Ch.  | 4+ Total Power                                                         |

Rev. 1.0

|         | Channel            |     | 235.87 ~ 225.24                 |
|---------|--------------------|-----|---------------------------------|
| Channer |                    | nm  | 1271.00 ~ 1331.00               |
|         | Channel Spacing    | GHz | 40                              |
|         | Central Wavelength |     | 1271.00/1291.00/1311.00/1331.00 |
|         | Number of Channels | Ch. | 3                               |
| PM      | wavelength         | nm  | 850/1310/1550                   |

#### -power

| Parameters        | unit | spec           |
|-------------------|------|----------------|
| Measurement range | dBm  | +10 ~ -40      |
| accuracy          | dB   | ±0.5(@ -40dBm) |
| resolution        | dB   | 0.01           |
| Display units     |      | dB / dBm       |

#### -connector

Optical connector adapter can be changed .

FC, ST, SC, LC

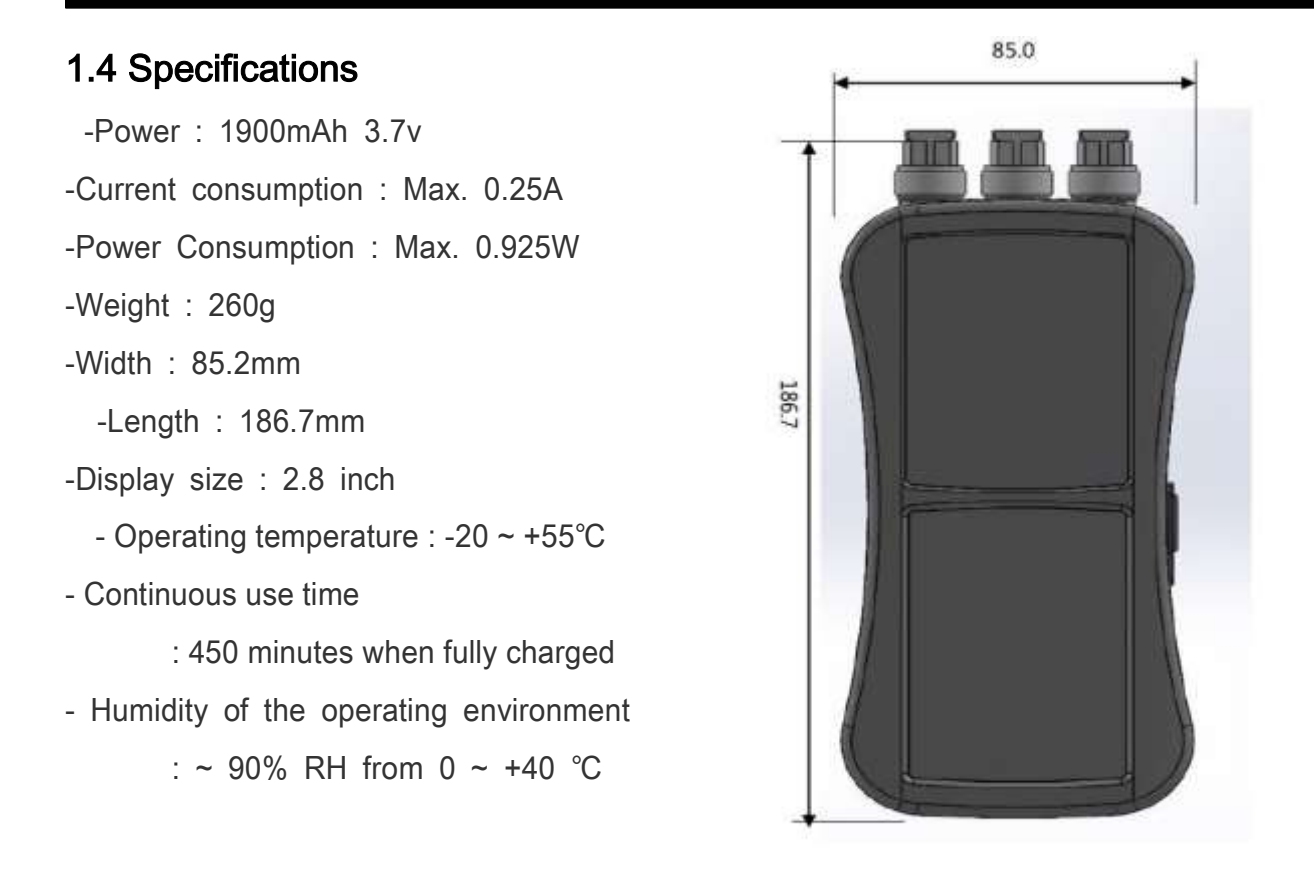

#### 1.5 Charging Method

- Insert the 5-pin charger cable into the hole on the right side of the LCOPM3 and conn ect it to a PC or adapter to charge.

| Display which charging . |
|--------------------------|
|--------------------------|

| LED Color | LED Color LED Operation Charging Status |                   |  |
|-----------|-----------------------------------------|-------------------|--|
| red       | On                                      | Charging          |  |
| green     | On                                      | Charging complete |  |

#### 1.6 Usage Notes

Please read the following precautions carefully and use the product correctly. If the p roduct malfunctions due to improper use without following the precautions, we will not be able to provide after-sales service for the product.

-Do not subject this product to direct, strong impact.

- Do not disassemble the LCOPM3 or remove any parts.
- Be careful when cleaning the measuring area to avoid scratches or the inclusion of for eign objects.
- After using this device, please put the cap back on to protect it from foreign objects.
- Be careful not to let water get into the product.

-Please switch off after use.

-Store in a cool, dry place.

# 2. How To Operate

#### 2.1 Explanation of Operating Keys

| Key             | function                                                                                            |
|-----------------|----------------------------------------------------------------------------------------------------|
| Backlight       | Power On/Off                                                                                        |
| PM<br>1 .92     | Auto/Manual Power Meter Value Display                                                               |
| CWDM<br>2 abc   | CWDM Wavelength Measurement                                                                         |
| LR4/8<br>3 def  | L R4/8 Scan wavelength and display value                                                            |
| dB/dBm<br>4 ghi | Each time you press the button, the display switches between dB and dBm values for that wavelength. |
| 5 kl            | Scroll the screen up                                                                                |
| Graph<br>6 mno  | Displays dB and dBm values of LR8/CWDM4 wavelengths in a gra ph                                     |
| Recall<br>7 prs | Loading save data                                                                                   |
| ENTER           | Decision                                                                                            |
| SAVE<br>9 wxy   | Save scanned data to the device                                                                     |
| ESC             | cancel                                                                                              |
| 8 tuv           | Scroll down the screen                                                                              |

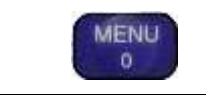

Managing your settings and data

#### 2.2 Screen Information

#### 1) Power On/Off

- With the power off Bress the button for 2 seconds or more to turn the power on.
- With the power on Becklight Press the button for more than 2 seconds to turn off the p ower .

#### 2) The power meter

- Power measurements are updated in real time.

Press the button to select the wavelength in PM mode (850/1310/1550)

You can press to change the wavelength .

| 12 / 01 / 01 9 12 : 00 | 12 / 01 / 01 9 12 : 00 | 12 / 01 / 01 9 12 : 00 |
|------------------------|------------------------|------------------------|
| РМ                     | РМ                     | PM                     |
| 850 nm                 | 1310 nm                | 1550 nm                |
| dBm                    | dBm                    | dBm                    |
|                        |                        |                        |

dB/dBm

You can change the dB/dBm of the selected wavelength .

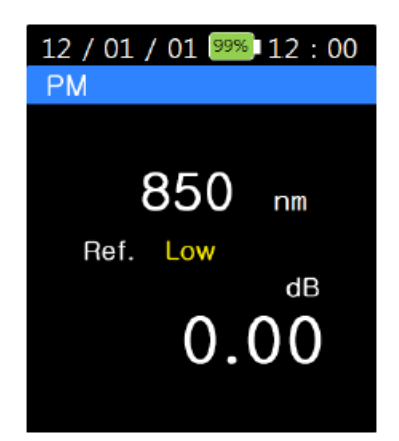

#### 3) CWDM

- CWDM function The moment you press the button, it scans the incoming light source and This function displays one wavelength at a time.

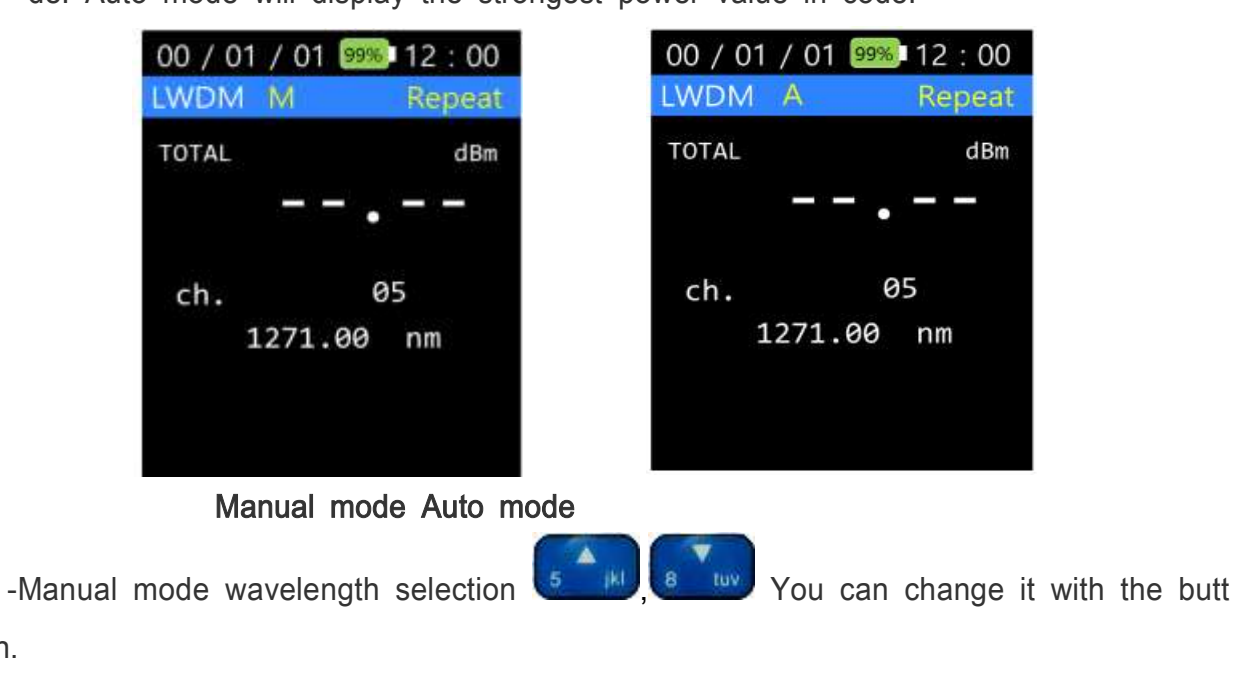

on.

#### 4) LR4/8

- The LR4/8 button is a function that measures the power of eight wavelengths of lig ht at once.

-You can choose between Repeat Scan and Single Scan from the SCAN Type menu

- Repeat Scan reflects the input light power in real time,

LR4/8

Single method <sup>3</sup> def Displays the light power at the moment the button is pressed.

| You    | 5 |
|--------|---|
| - i Uu |   |

can select the wavelength to scan with the button. (LR4 / LR8)

| CAN     |       | Repeat | SCAN    |     | Repe |
|---------|-------|--------|---------|-----|------|
| Total   | Low   | dBm    | Total   | Low | dBm  |
| L:      | Low H | Low    | 1273.54 | Low | dBm  |
| 1295.56 | Low   | dBm    | 1277.89 | Low | dBm  |
| u       | Low H | Low    | 1282.26 | Low | dBm  |
| 1300.05 | Low   | dBm    | 1286.66 | Low | dBm  |
| u       | Low H | Low    | 1295.56 | Low | dBm  |
| 1304.58 | Low   | dBm    | 1300.05 | Low | dBm  |
| L:      | Low H | Low    | 1304.58 | Low | dBm  |
| 1309.14 | Low   | dBm    | 1309.14 | Low | dBm  |
| UI UI   | Low H | Low    | LR8     |     |      |

#### 5) dB/dBm

- The light source at the time the user presses the button becomes the refere nce value. In other words, the light source at that time becomes 0.00dB.

dB/dBm

-The dB value of the light source you want to measure will then be measured automatically.

- 5 Button will take you to the LR4/LR8 screen.

Bullon will take you to the LR4/LR6 scre

-If you still want to change to dBm value,

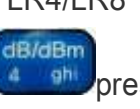

press the button.

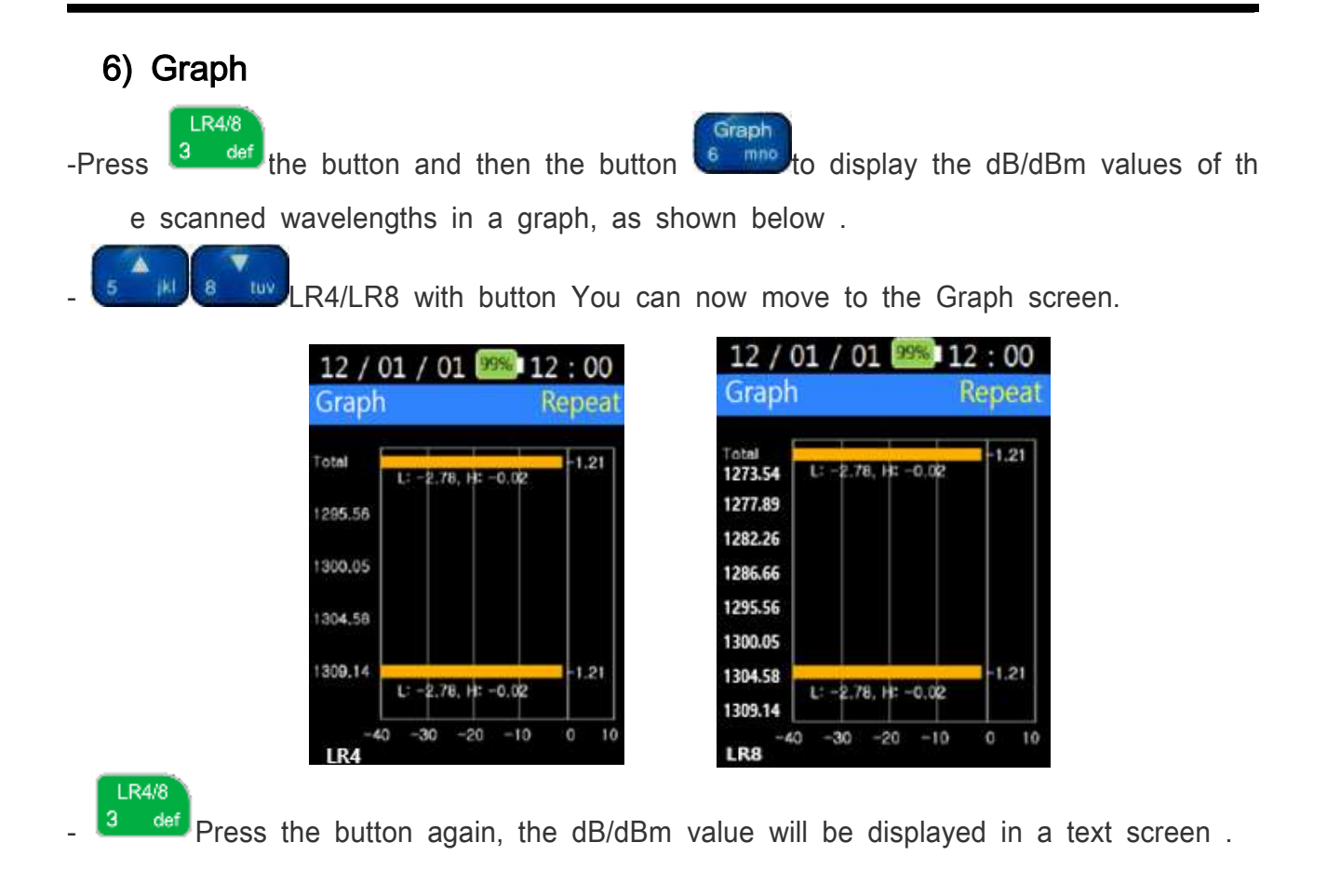

#### How to scan LR4/8 CWDM4

|      | the second second second              |                 |            | and the second second se |          | 100 M 100 M 100 M 100 M 100 M 100 M 100 M 100 M 100 M 100 M 100 M 100 M 100 M 100 M 100 M 100 M 100 M 100 M 100 |          |
|------|---------------------------------------|-----------------|------------|----------------------------------------------------------------------------------------------------|----------|----------------------------------------------------------------------------------------------------|----------|
|      | Total                                 | Low             | dBm        | Total                                                                                                    | Low      | dBm                                                                                                    |          |
|      |                                       |                 |            | 1273.54                                                                                                    | Low      | dBm                                                                                                    |          |
|      | 1295.56                               | Low             | dBm        | 1277.89                                                                                                    | Low      | dBm                                                                                                    |          |
|      | · · · · · · · · · · · · · · · · · · · |                 |            | 1282.26                                                                                                    | Low      | dBm                                                                                                    |          |
|      | 1300.05                               | Low             | dBm        | 1286.66                                                                                                    | Low      | dBm                                                                                                    |          |
|      |                                       |                 |            | 1295.56                                                                                                    | Low      | dBm                                                                                                    |          |
|      | 1304.58                               | Low             | dBm        | 1300.05                                                                                                    | Low      | dBm                                                                                                    |          |
|      |                                       |                 |            | 1304.58                                                                                                    | Low      | dBm                                                                                                    |          |
|      | 1309.14                               | Low             | dBm        | 1309.14                                                                                                    | Low      | dBm                                                                                                    |          |
|      | LR4                                   | transfer to the |            | LR8                                                                                                    |          | 1999 State 199                                                                                                  |          |
| On 3 | 4/8<br>def the LWD                    | M scree         | en , press | the button to                                                                                                    | o scan t | he L R4/8                                                                                                    | waveleng |

| 12 / 01 / 0<br>SCAN | 99% | 12:00<br>Repeat |
|---------------------|-----|-----------------|
| Total               | Low | dBm             |
| 1271.00             | Low | dBm             |
| 1291.00             | Low | dBm             |
| 1311.00             | Low | dBm             |
| 1331.00<br>CWDM4    | Low | dBm             |

-On the LR8 Scan screen 🔽

Press to scan CWDM4 .

Graph

-On each LR8, CWDM4 Scan screen When you press the button, the Graph screen will be displayed.

#### 7) Recall

-Press

recall the button to load the saved data.

CWDM 2 abc

| 00/01/ | 01 99% 12 : 00 |
|--------|----------------|
| Recall |                |
| 130601 | 00:00:00       |
| 130501 | 00:00:00       |
| 130401 | 00:00:00       |
| 130301 | 00:00:00       |
| 130201 | 00:00:00       |
| 130104 | 00:00:00       |
| 130103 | 00:00:00       |
| 130102 | 00:00:00       |
| 130101 | 00:00:00       |
|        | V              |

-Use the arrow keys to select the data you want to check. When you press the button,

You can check the details of the saved data.

#### 8) Save

- When you press the button on the SCAN or Graph screen , the screen below will appear.

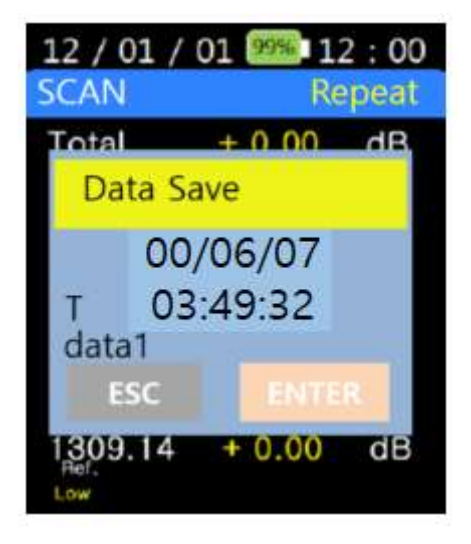

-The name of the data will be saved with the date and time when the save button is pressed.

-On this screen Press the button and the data will be saved.

Press the button, You can switch T-> F mode.

- T: You can write text.

MENU

- F: Press the button to delete the text

- To change the name of the saved data, press the keypad to set the name.

#### Example) Data 1

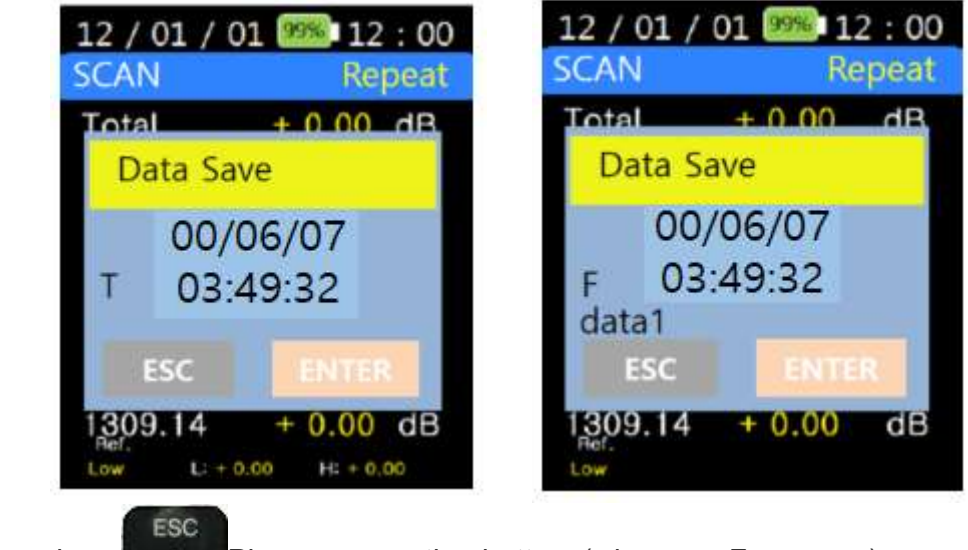

-To cancel saving: Please press the button (when on F screen ) .

#### 2.3 Menu

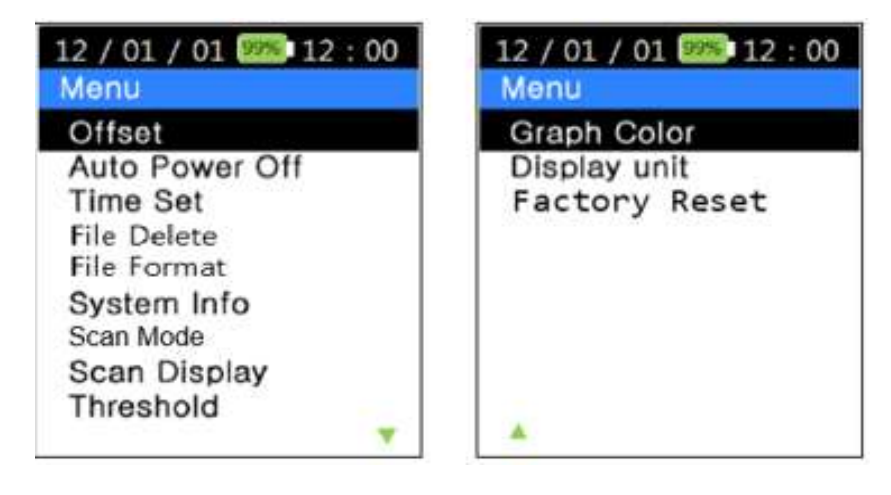

MENU

ed.

When you press the button, LCOPM3 The settings related items will be display

 Menu has 'Offset', 'Auto Power Off ', 'Time 'Set'Time setting, 'File Delete'Data del etion, 'File Format'Data format, 'System Info'System information, 'Scan Mode'Sca n mode, 'Scan 'Display' scan display, 'Threshold' threshold setting, 'Graph Color' graph color, and 'Display unit' display unit, 'Factory Reset 'There is a factory re set setting.

#### 1) Offset

- Click Offset and the screen below will appear.
- -The reference value is 0.00dBm .
- -The offset can be set within the range of ±25.99 dBm .

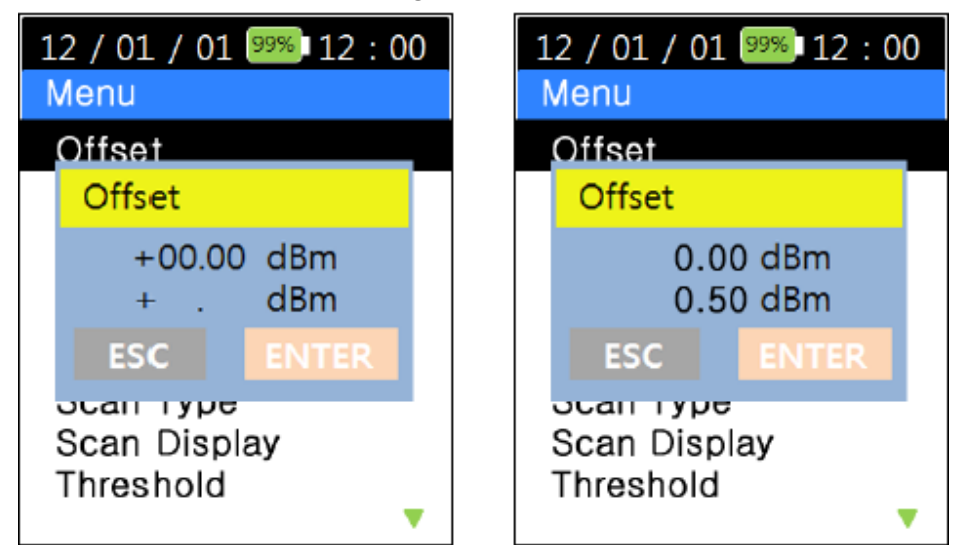

- Click Offset and the screen above will appear.

#### 2) Auto Power Off

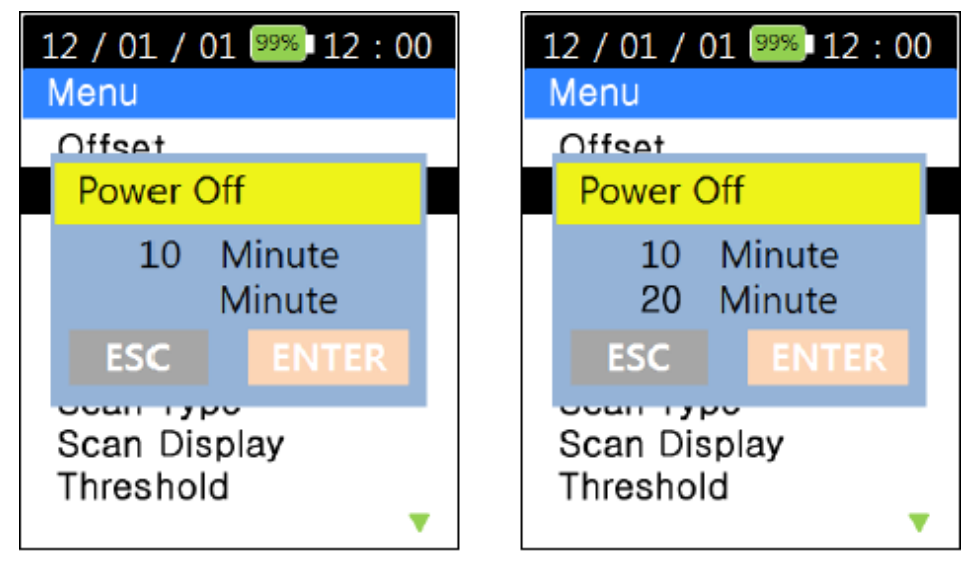

-The power will automatically turn off if no operation is performed for a certain period of time .

- When you press 'Auto Power OFF' , the screen above will appear.
- -The default setting is 5 minutes.

-User can input desired Auto Power Off value and then Press the button to sa ve.

- Auto Power Off will be saved for a minimum of 5 minutes and a maximum of 600 minutes.

#### 3) Time Set

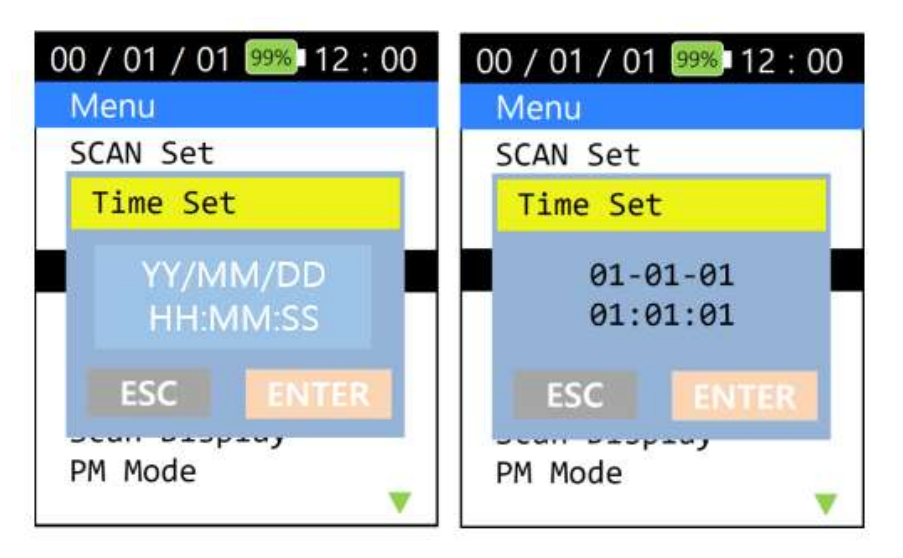

- Set the time with 'Time Set'. When you press this, the screen above will appear where you can set the time.

-After the user enters the desired current date and time Press the button to save.

#### 4) File Delete

| 12 / 01 / 01 🤒 12 : 00 | 12 / 01 / 01 99% 12 :      |
|------------------------|----------------------------|
| File Delete            | File Delete                |
| 120601 12:00:00        | <u>120601</u> 12 : 00 : 00 |
| 120501 21:59:34        | File Delete                |
| 120401 08:06:15        | File will be               |
| 120301 06:16:05        | File will be               |
| 120201 12:01:24        | deleted.                   |
| 120104 20:00:41        | ESC ENTER                  |
| 120103 16:00:55        | 120103 10.00.33            |
| 120102 08:01:15        | 120102 08:01:15            |
| 120101 00:00:00        | 120101 00:00:00            |
| ▼                      |                            |

- Press 'Data Delete' to erase the data stored in the device. When you press this, t he saved data will appear as shown above.

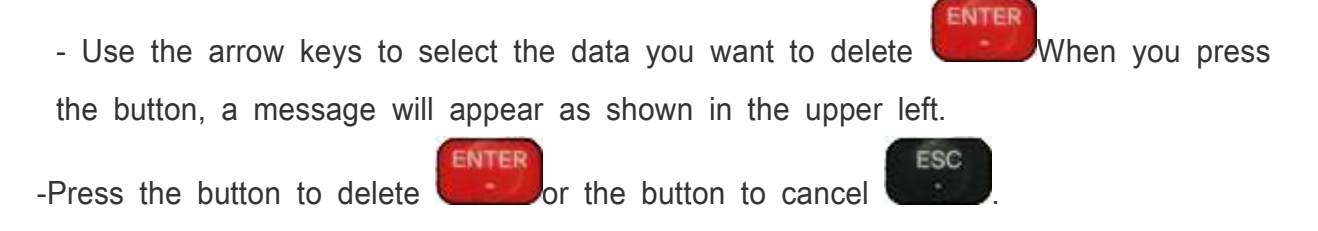

#### 5) Data Format

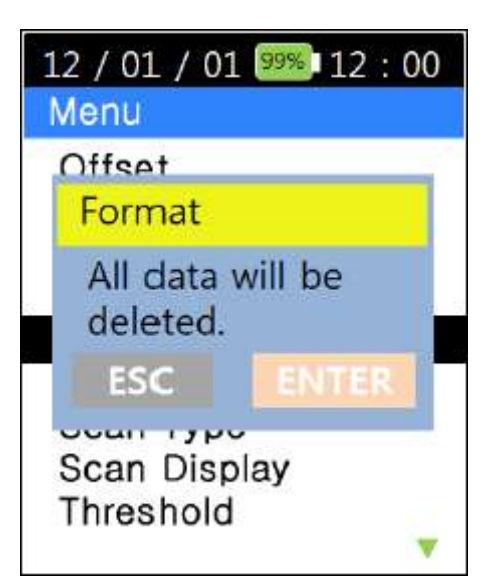

- 'Format' will erase all data stored in the device. Pressing this will display the saved

: 00

00

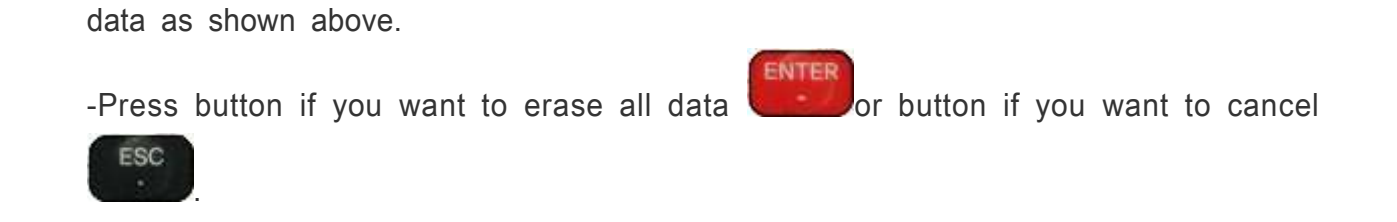

#### 6) System Info

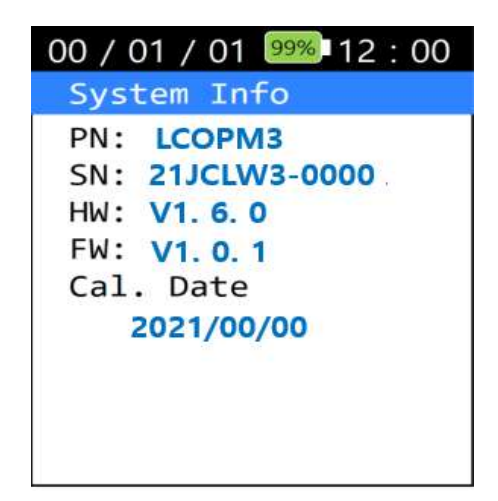

- You can check the product information of LCOPM3.

#### 7) Scan Mode

- 'Scan Mode' : 'LWDM' and 'Repeat' mode that reflects the optical power input on the

'SCAN' screen in real time. You can scan also select 'Single' mode which will scan once and display the value when you press the button .

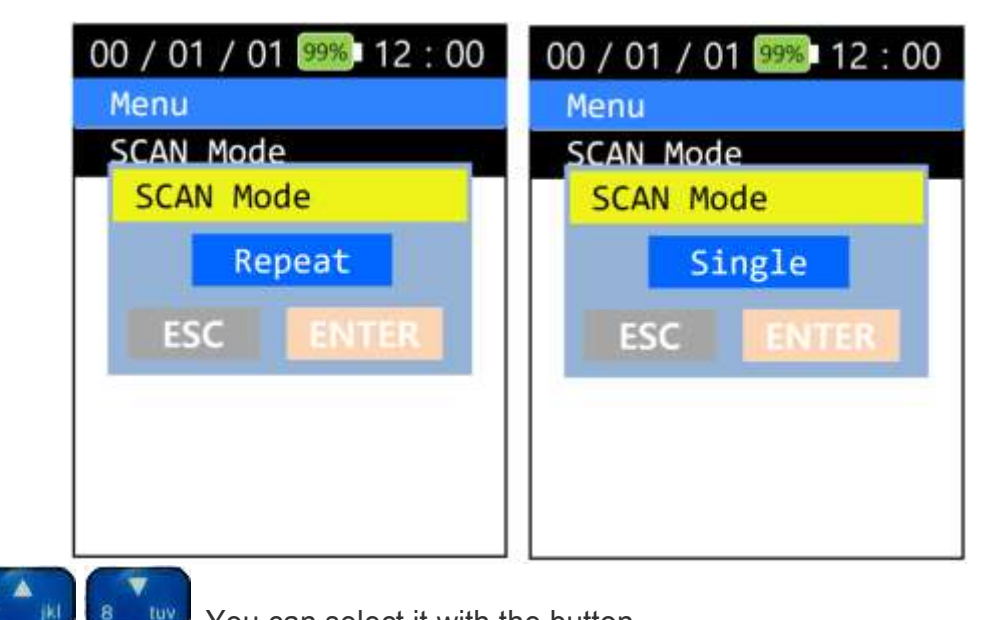

You can select it with the button.

8) Scan Display

| 12 / 01 / 01 99% 12 : 00 | 12 / 01 / 01 99% 12 : 00 |
|--------------------------|--------------------------|
| Menu                     | Menu                     |
| Offset                   | Offset                   |
| Scan Display             | Scan Display             |
| All                      | Measured                 |
| ESC ENTER                | ESC ENTER                |
| ooun rypo                | ocan rypo                |
| Scan Display             | Scan Display             |
| Threshold                | Threshold                |
| ▼                        | ▼                        |

- 'Scan Display' allows you to select the wavelength to be 'Displayed' by pressing the button

. 'All' and 'Measured' can be selected by pressing the button.

Select 'Measured' to display only the wavelengths detected within the measurement ra nge.

ENTER

-Select the desired SCAN Display and

press the button.

#### 9) Threshold

- You can change the reference line on the graph screen using 'Threshold'.

You can turn the Threshold setting on or off by selecting Turn On or Turn Off .

-You can check the changed threshold on the graph screen.

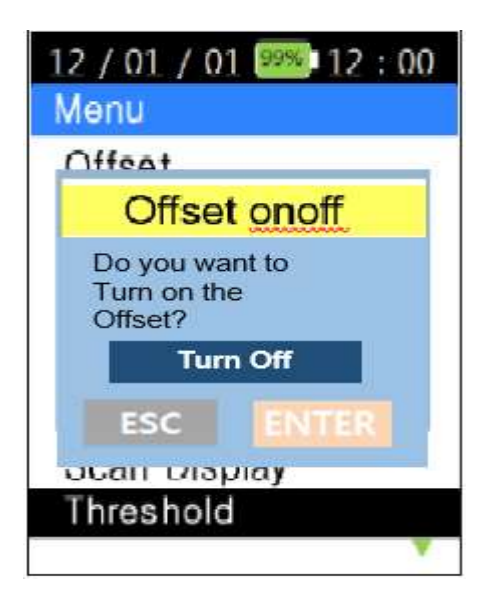

#### 10) Graph Color

In 'Graph Color', you can choose between Multi, which displays each wavelength in its own color, and Single, which displays the graph in one color.

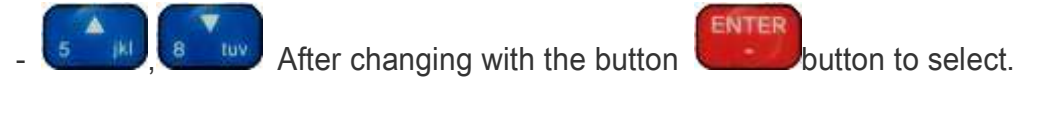

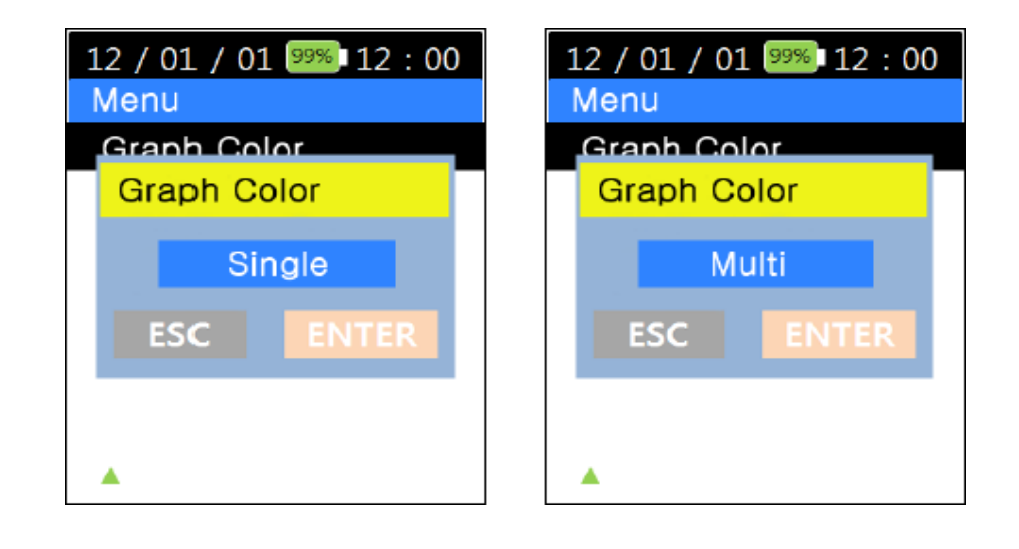

#### 11) Display Unit

-This function displays the wavelength of the input light as a frequency.

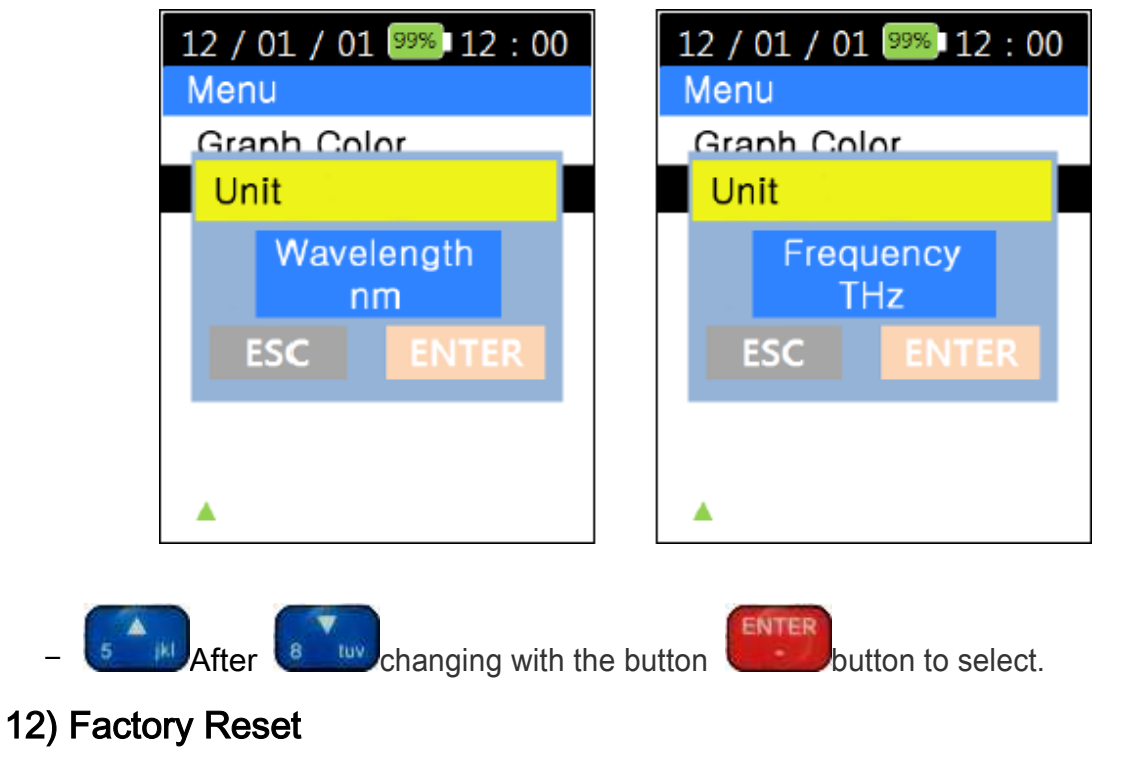

-Return the device settings to the original settings.

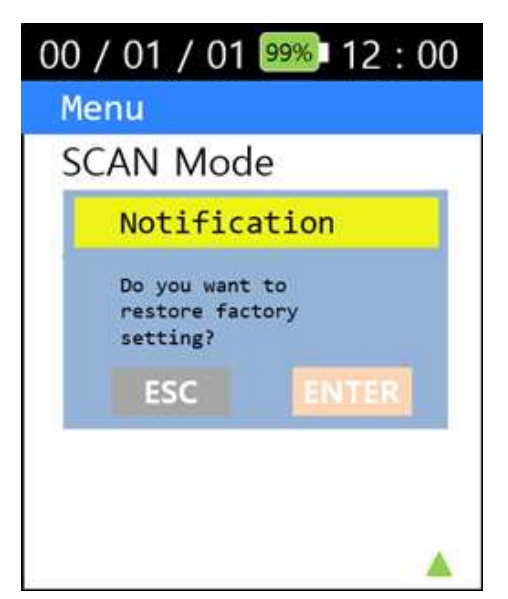

- You can perform initialization by pressing the 'ENTER' button in the 'Factory Reset' setting .